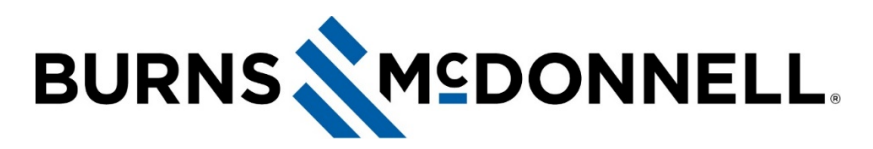

### How to set up Lenovo ThinkVision P27h-20 monitors

### **Document Summary**

The following instructions illustrate how to set up a dual Lenovo ThinkVision P27h-20 monitor configuration.

NOTE: These instructions do not apply to T460 laptops or Macs.

## Equipment

You will receive **two boxes** that contain the following items. This means you'll have double of what is listed below. You should have leftover cables at the end of this set up process.

- 1 x Lenovo ThinkVision P27h-20 monitor
- 1 x Monitor stand
- 1 x Power cord
- 1 x HDMI cable
- 1 x Display Port to Display Port cable
- 1 x USB-A to USB-C cable
- 1 x USB-C to USB-C cable

NOTE: We recommend that you have a power strip available. This is not provided.

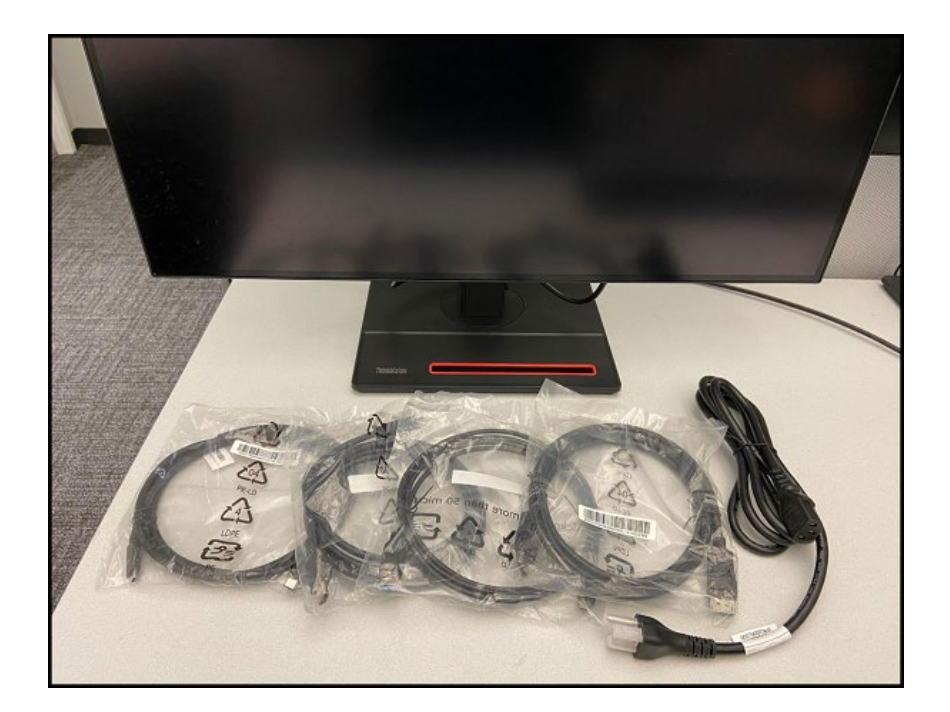

# Before you get started

Monitor arms <u>are not</u> provided to regional offices. If you're <u>located in Kansas City</u> and need monitors attached to arms, fill out and submit the <u>Monitor Arm Installation Request form</u> via the **ITnow Service Catalog**. If you have monitor arms at your desk already, use the <u>Monitor Arm Installation Request</u> form to have monitors attached to the existing monitor arms.

If you plan to use the **provided monitor stands** with the monitors — or if you need to use the monitor stands while you wait for monitor arm/monitor installation — we recommend attaching the monitor stand before taking the monitor out of the box.

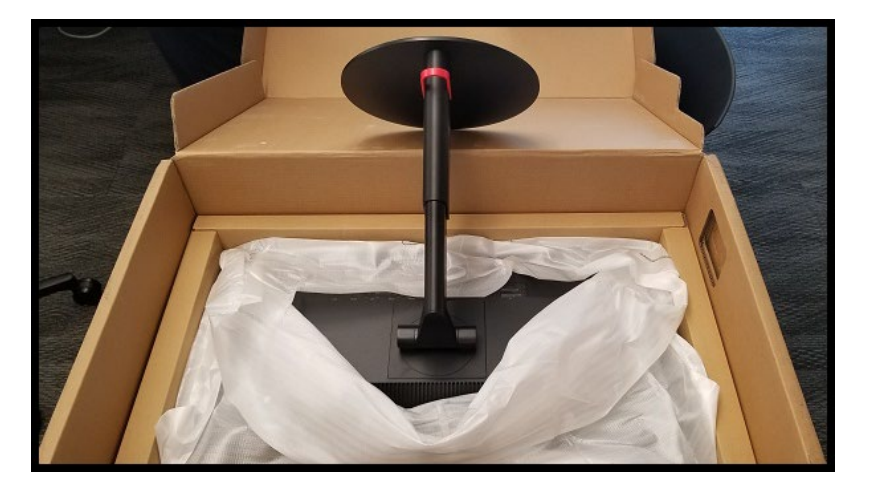

## Instructions

1. With monitors side by side, decide which monitor is your **Docking Monitor**. The **Docking Monitor** will connect to your computer via USB-C cable. In this example, the **right-pictured monitor** is the **Docking Monitor**.

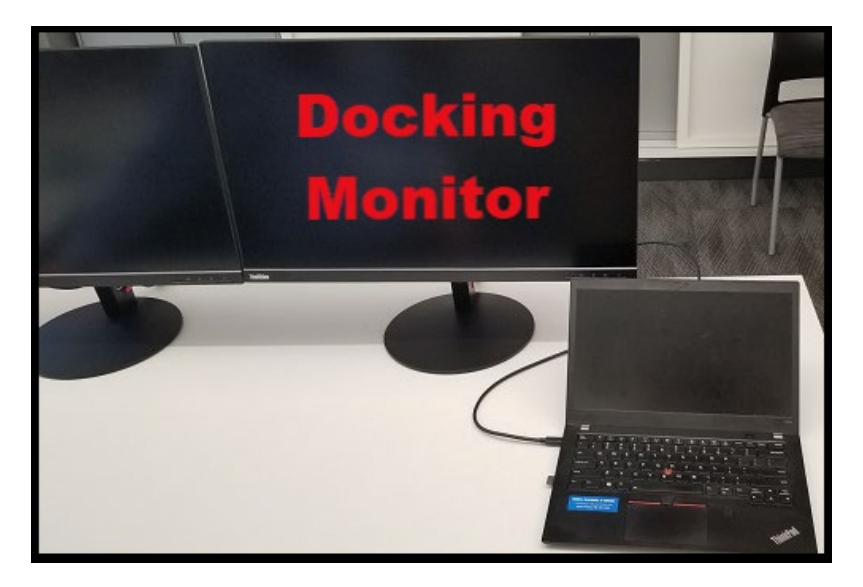

2. Use the **two provided power cords** to plug into A/C power. Match the power cord with the **power icon** on the back of each monitor. Plug the opposite end into a power outlet or the recommended power strip.

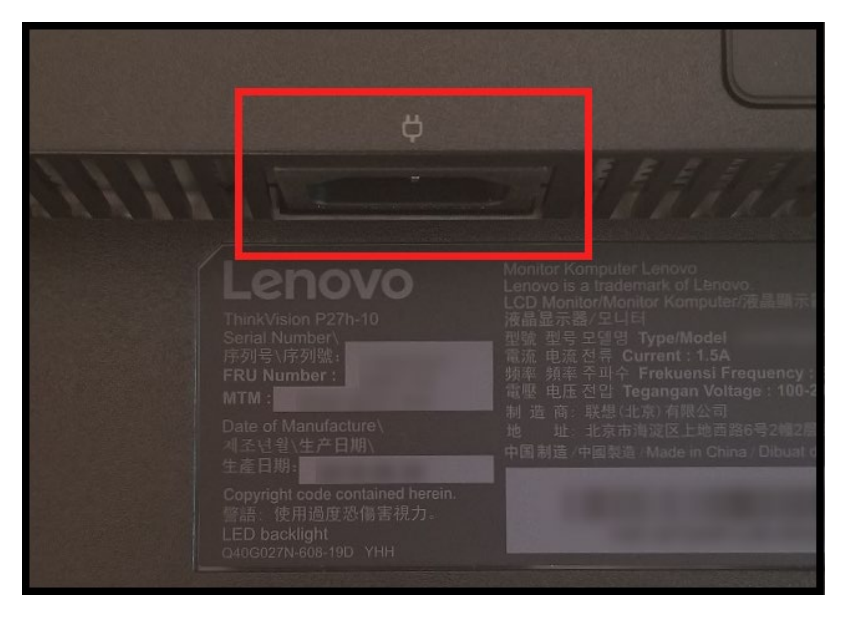

**NOTE:** Each monitor stand is equipped with a **black cord organizer near its base**. Pull/Unclip the **left side to insert cords** as you complete this list of instructions.

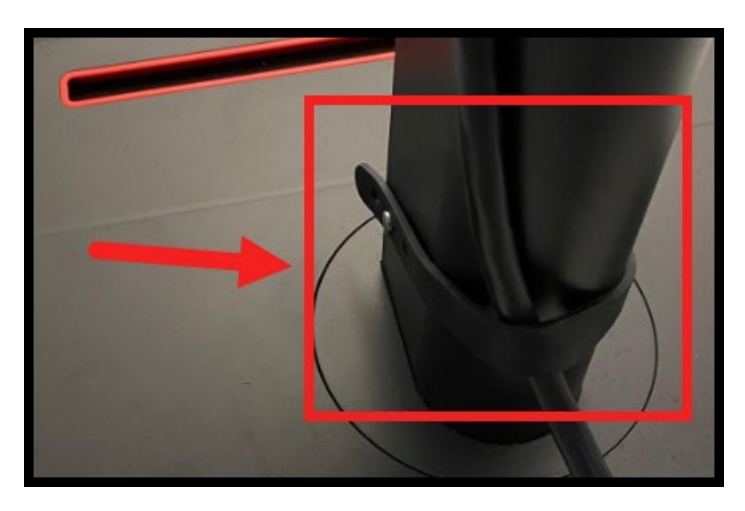

3. Use a **Display Port to Display Port cable** to connect the two monitors.

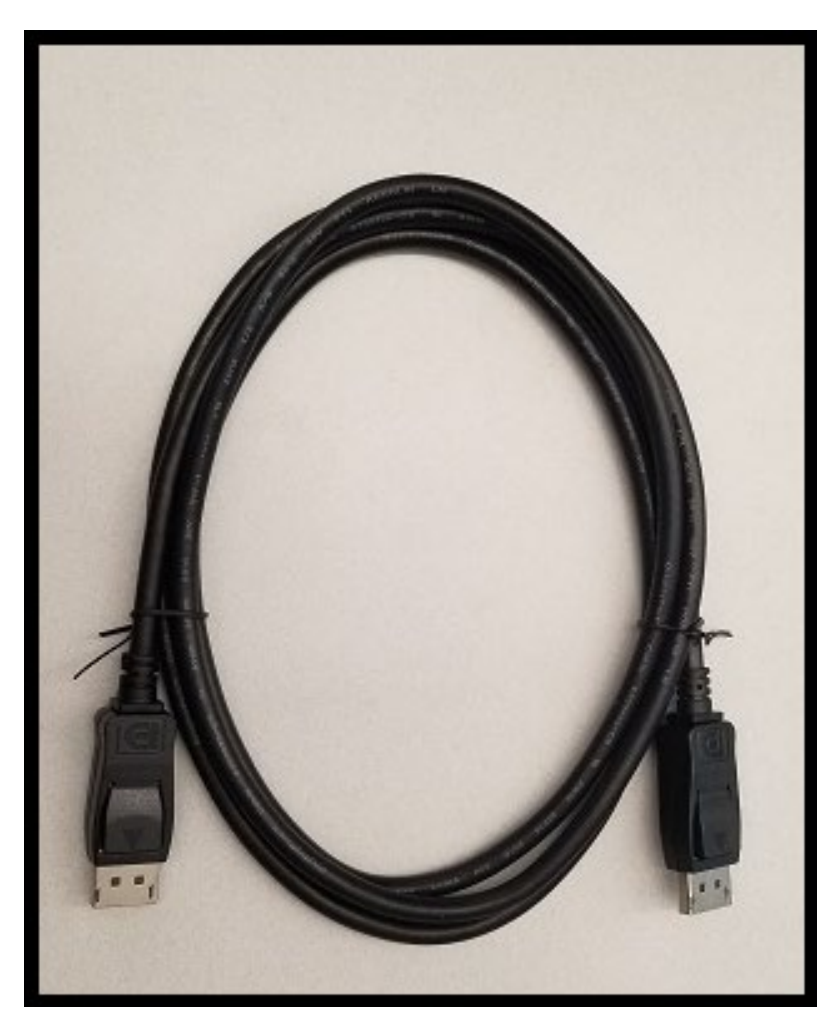

a. On the **Docking Monitor**, insert one end of the cable into the port labeled with an **Outgoing Display Port icon**. Insert the opposite end of the cable into the second monitor's port labeled by a **Display Port icon** (**DP**).

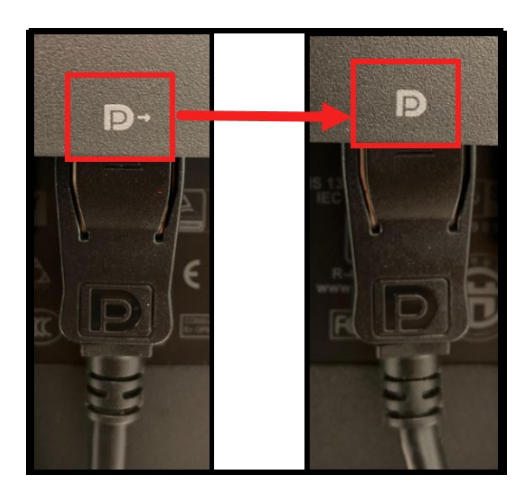

4. Use a USB-A to USB-C cable and insert the USB-A connection into any of the SS ports on the <u>back and side</u> of your Docking Monitor. Route the remaining portion of the cable that holds the USB-C connection to the back of the second monitor and match it with the SS port next to the DP port.

#### NOTES:

 Following completion of this step, you can connect a keyboard, mouse and/or any other peripherals that you need connected. Without this connection, only the SS USB ports on the back and side portion of the Docking Monitor will work.

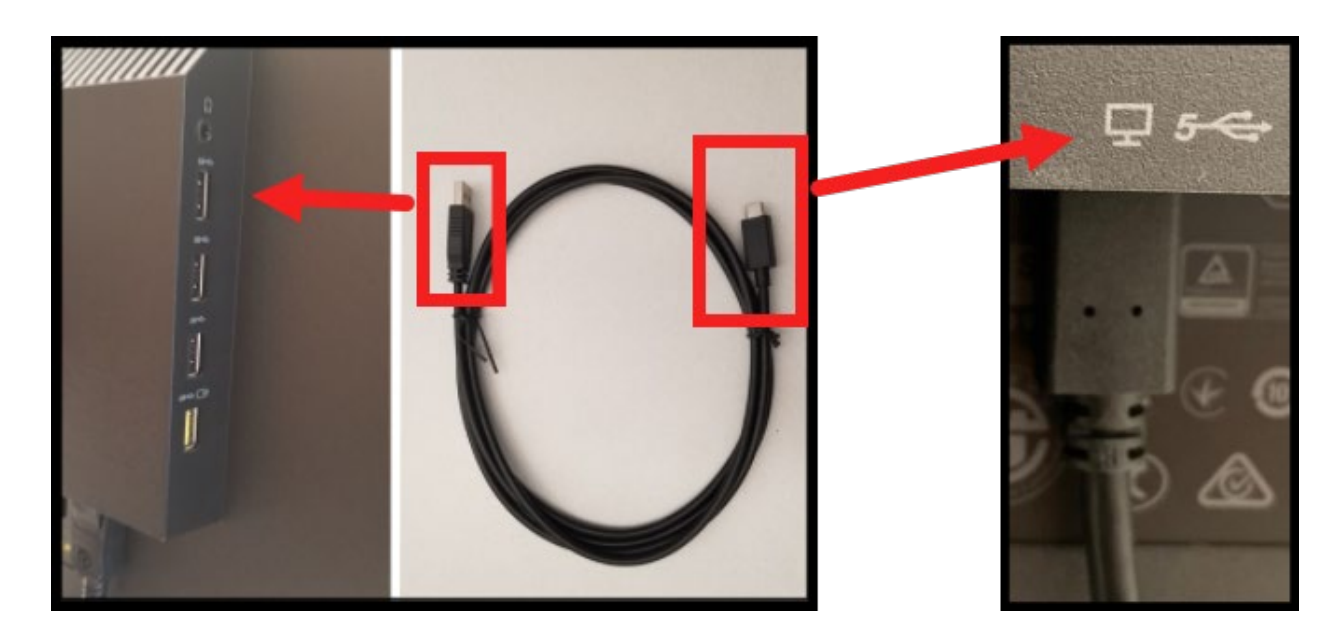

5. If you prefer to be hardwired into the BMcD network, take the network cable from the wall or cubicle wall and insert it into the **network port on the Docking monitor**.

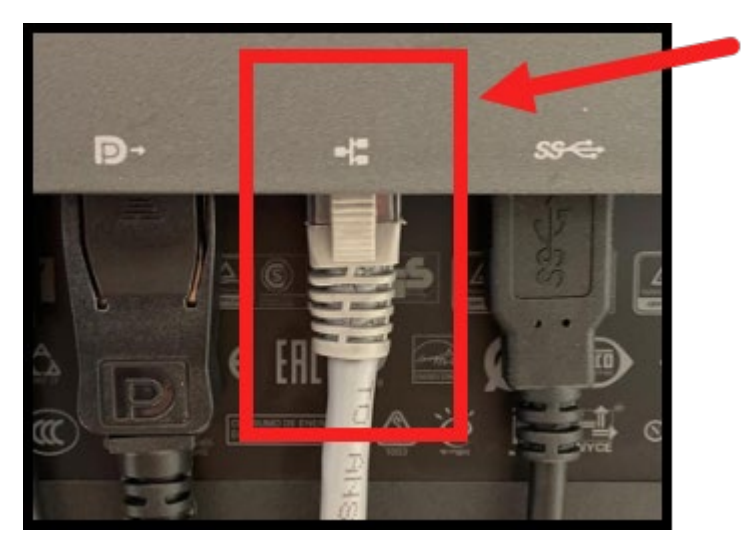

6. Use the **USB-C to USB-C cable** to connect the monitor setup to your computer.

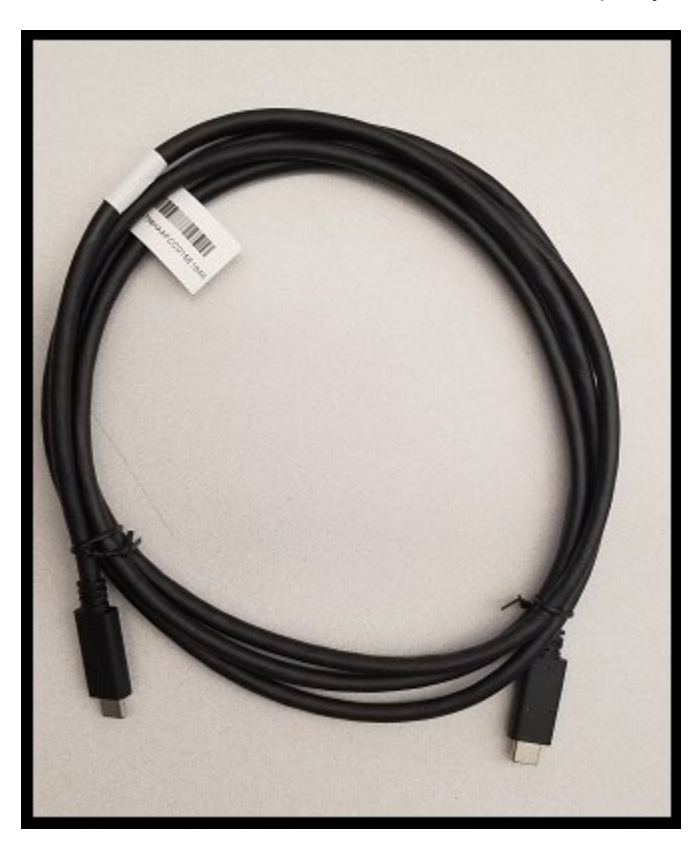

Connect one end of the **USB-C cable** to the **SS port** on the back of the **Docking Monitor**. This **SS port** is found next to the **Display Out** port on the **Docking Monitor**.

Insert the opposite end of the USB-C cable to the computer's USB-C port.

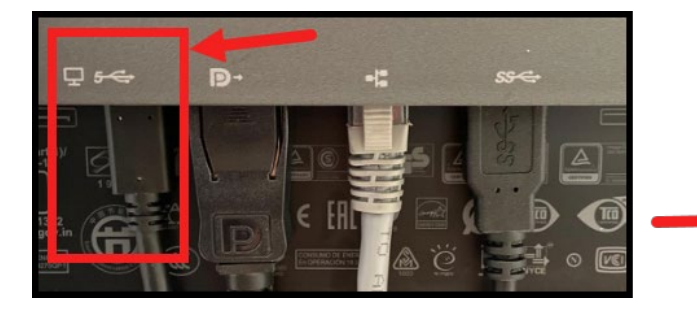

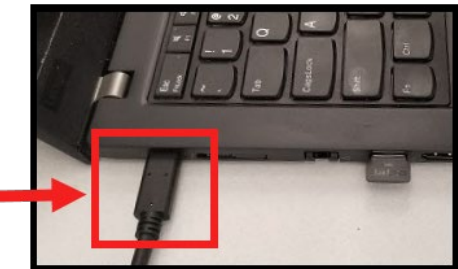

#### NOTE:

P50 and P52 USB-C connections plug in on the <u>back</u> of the device next to the normal USB power port.

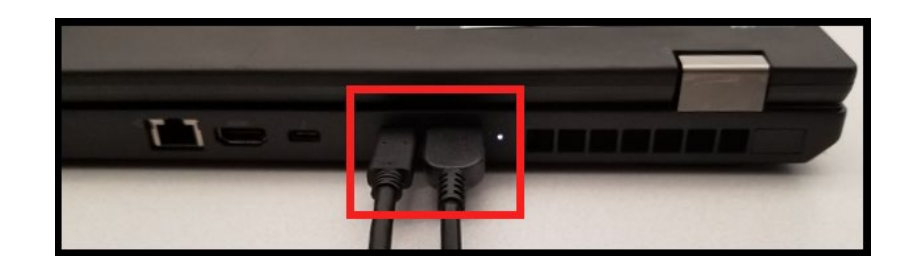

7. Locate the buttons on the back of your monitors.

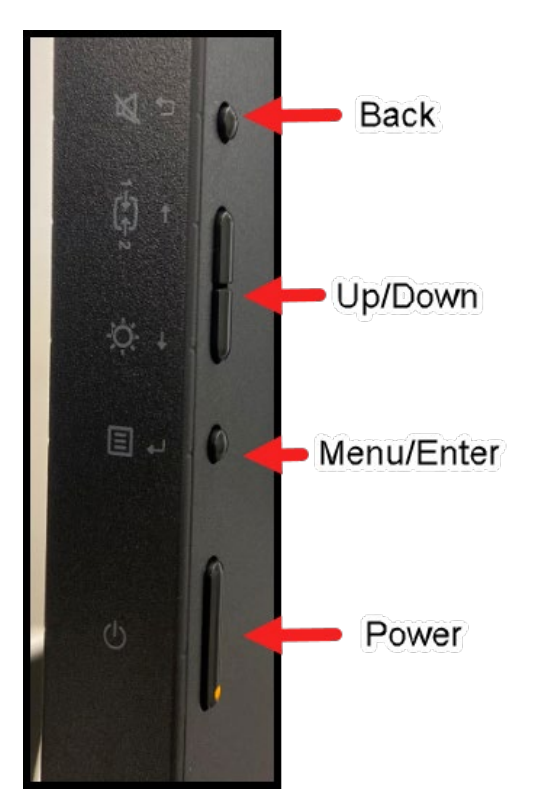

8. Turn your computer and monitors **ON**. Your **Docking Monitor** will display the Burns & Mac login screen. Turn **DP Daisy Chain** on:

Press the **Menu button** on your **Docking monitor**. Navigate up to **Port Settings**. Press the **Menu/Enter button**. Move down to **Daisy Chain**. Press the **Menu/Enter button**. Select **On**. Press the **Menu/Enter button**. Navigate to **Exit** to get out of the menu.

| ThinkVision。P27h-2            | 0                      |                            | Lenovo.                    |
|-------------------------------|------------------------|----------------------------|----------------------------|
| - Monitor Controls            | Input Signal           | USB - C                    |                            |
| Advanced Settings             | USB Charging           | Off                        |                            |
| Port Settings                 | Smart Power            | Off                        |                            |
| Menu Settings                 | Super USB-C Charg      | ing Off 2                  |                            |
| Exit                          | Daisy Chain            | Off                        | 4                          |
|                               | DP Select              | On                         |                            |
| Input Signal : <b>USB - C</b> | Resolution : 2560x1440 | Refresh Rate : <b>60Hz</b> | USB-C Power Defivery : 65W |

**NOTE:** If your monitors are black, see: **KB0015384 DP Daisy Chain does not connect on P27h-20 monitors** 

9. Log in using your *Burns & Mac* login credentials. Set up **Display settings**:

Right click on the **desktop** and select **Display settings**.

|  | View                    |     | >    |  |
|--|-------------------------|-----|------|--|
|  | Sort by                 |     | >    |  |
|  | Refresh                 |     |      |  |
|  | Paste                   |     |      |  |
|  | Paste shortcut          |     |      |  |
|  | Undo Rename             | Ctr | rl+Z |  |
|  | Next desktop background |     |      |  |
|  | New                     |     | >    |  |
|  | Display settings        | •   |      |  |
|  | Personalize             | 3   |      |  |
|  |                         |     |      |  |

Scroll down to **Multiple displays**. Expand the **multiple displays menu** and select **Extend desktop on 1 and 2**. Click **Keep Changes**.

| Multiple     | displays           |
|--------------|--------------------|
| Multiple dis | splays             |
| Duplicate    | desktop op 1 and 2 |
| Extend de    | esktop on 1 and 2  |
| Show on      | ly on 1            |
| Show on      | ly on 2            |
|              |                    |
|              |                    |

10. Arrange your **Display** to your desired layout:

Under **Display**, click **Identify** to find which monitor corresponds to which monitor number.

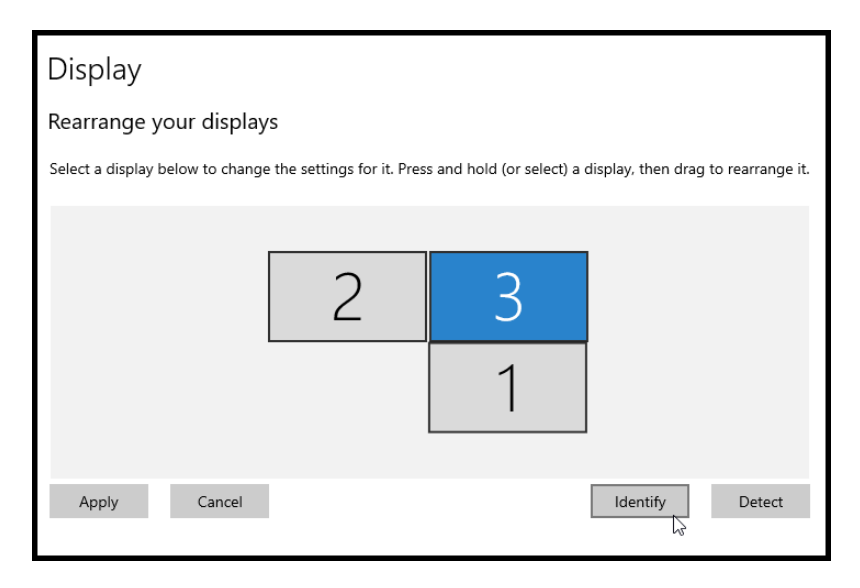

Click and drag the **1**, **2** and/or **3** boxes under **Display** to match your physical desktop arrangement. Click **Apply**. Examples below:

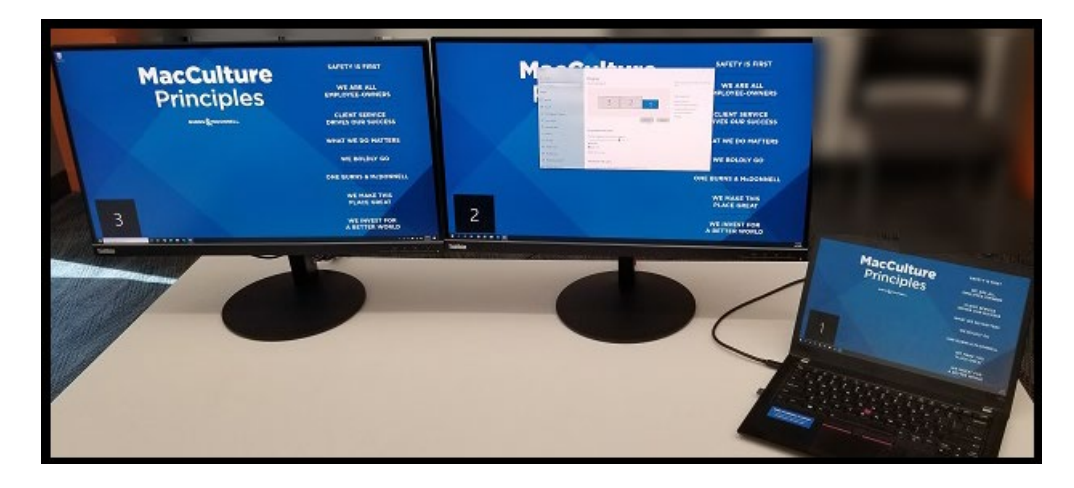

11. Under Scale and layout, ensure the newly installed monitors are set to 2560 x 1440 (Recommended). Click Keep Changes.

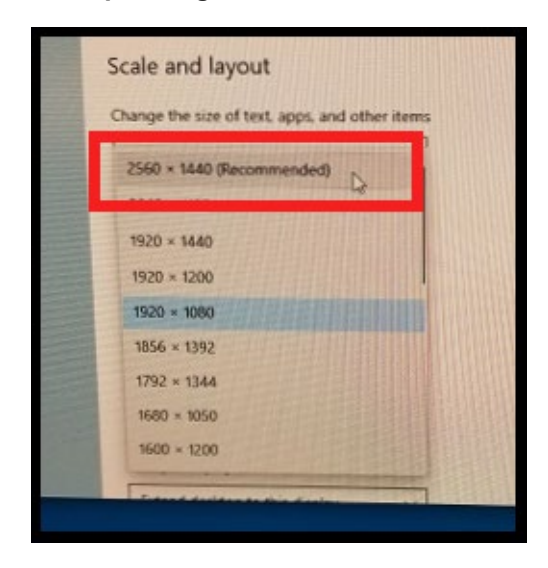

Your monitor setup is complete. If you need assistance or encounter problems, visit **ITnow** and click **Report an Issue**. You can also call the Service Desk at **816-822-3480**.